## **TUTO DE RESERVATION SUR LE CATALOGUE EN LIGNE**

#### 1/ S'inscrire et se connecter au blog à l'adresse : bellotheque-beaupuy47.blog4ever.com

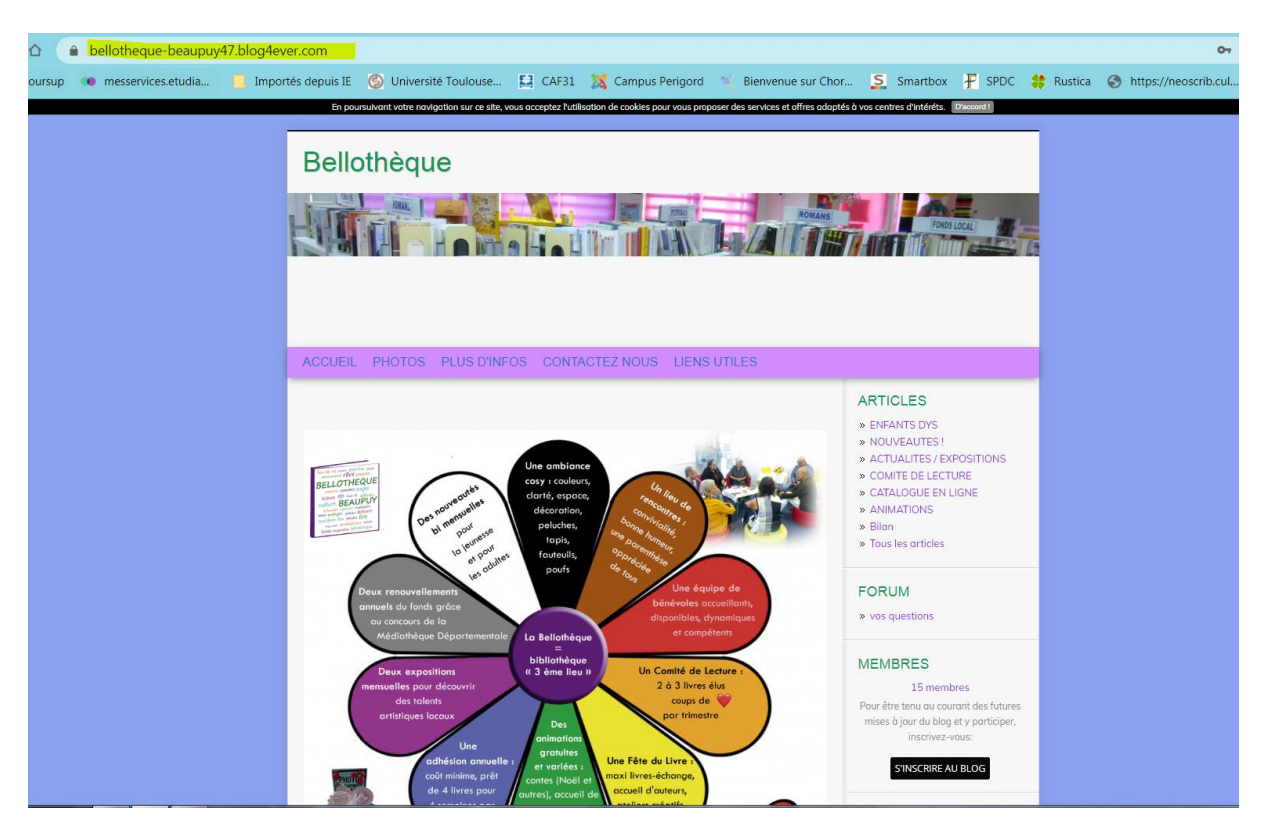

#### 2/ Sélectionner le CATALOGUE EN LIGNE dans la barre du menu ARTICLES à droite

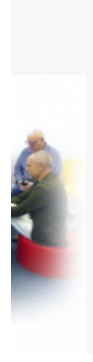

## ARTICLES

- » ENFANTS DYS
- » NOUVEAUTES !
- » ACTUALITES / EXPOSITIONS
- » COMITE DE LECTURE
- » CATALOGUE EN LIGNE
- » ANIMATIONS
- » Bilan
- » Tous les articles

# CATALOGUE EN LIGNE

Avec le catalogue en ligne vous avez accès au fonds complet de la Bellothèque (fonds propre et fonds de la Médiathèque Départementale).

En vous connectant avec votre nom et votre numéro de carte de lecteur vous avez accès à votre dossier : vos informations, liste des prêts, dates d'échéance.

Vous pouvez aussi réserver directement les ouvrages qui vous intéressent !

Pour y accéder, cliquer sur le lien suivant : https://beaupuy.c3rb.org/OPAC\_NET/default.aspx

| 3 | / Se | conn | ecter | : cli | auer | su |
|---|------|------|-------|-------|------|----|
| - |      |      |       |       | 900  |    |

| Connexion |
|-----------|
|-----------|

| Recherche libre | ٩                | <br>📄 Connexion 🔤 Par |
|-----------------|------------------|-----------------------|
| Recherchez p    | olus précisément |                       |
| Titre           |                  |                       |
| Auteur          | Ok               |                       |
| Sujet           | Ok               |                       |
| Editeur         | Ok               |                       |
| X Effacer       | Q Chercher       |                       |
| ★ Afficher      | les nouveautés   |                       |

| Connexion à v      | otre compte        |         |             | × |  |
|--------------------|--------------------|---------|-------------|---|--|
| Nom<br>N° de carte |                    |         |             |   |  |
|                    | Se souvenir de moi |         |             |   |  |
|                    |                    | Annuler | Se connecte |   |  |
|                    |                    |         |             |   |  |

### 4/ Saisir un terme de recherche : titre, auteur, ...

Attention : si saisie du nom de la collection risque de résultat faussé suivant si lors du catalogage le nom de la collection a été indiquée. Préférer le nom de l'auteur (recherche via Google).

| Recherche libre          | ٩                |  |
|--------------------------|------------------|--|
| Recherchez plus précisém | ent              |  |
| Titre                    |                  |  |
| Auteur VALOGNES          | <mark>Эк-</mark> |  |
| Sujet                    | Эk               |  |
| Editeur                  | Эk               |  |
| ₭ Effacer Q Cherche      | er               |  |
|                          |                  |  |

### 5/ Affichage des résultats

| Recherc | hez plus précisément   | 3 | ésultats                            |         |
|---------|------------------------|---|-------------------------------------|---------|
| Titre   |                        |   |                                     | Notices |
| Auteur  | VALOGNES OK            |   | VALOGNES, Aurélie                   | 2       |
| Sujet   | Ok                     |   | Valognes, Aurélie (1983?)           | 1       |
| Editeur | Ok                     |   | Valognes, Aurélie (Auteur du texte) | 1       |
| 🗙 Effa  | cer <b>Q</b> Chercher  |   |                                     |         |
| ★ At    | fficher les nouveautés |   |                                     |         |

# 6/ Cliquer sur la ligne choisie pour faire apparaître les résultats

| Recherch                   | ez plus précisément                   | 2 résultats                                                       |        |
|----------------------------|---------------------------------------|-------------------------------------------------------------------|--------|
| Titre                      |                                       | Trier par 🔻 Croissant                                             | Retour |
| Auteur<br>Sujet<br>Editeur | VALOGNES OK<br>OK<br>OK               | La cerise sur le gâteau<br>VALOGNES, Aurélie<br>Mazarine<br>2019  |        |
| ¥ Effac<br>★ Affi          | er Q Chercher<br>icher les nouveautés | Né sous une bonne étoile<br>VALOGNES, Aurélie<br>Mazarine<br>2020 |        |

## 7/ Cliquer sur le titre pour vérifier sa disponibilité

| Titre                |                  | Trier par      |                                     |                              | ▼ Croissant                                  |                                               | ¥           | <i>"</i>                 | Retour    |                |
|----------------------|------------------|----------------|-------------------------------------|------------------------------|----------------------------------------------|-----------------------------------------------|-------------|--------------------------|-----------|----------------|
| Auteur Sujet Editeur | legardinier      | Ok<br>Ok<br>Ok | ¢a per<br>LEGAR<br>Fleuve<br>2014   | ut pas dure<br>DINIER, Gille | er!<br>:s                                    |                                               |             | ≣ ©                      | đ         |                |
| × Effacer            | Q Che            | ercher         | Code barre                          | Section                      | Cote                                         | Localisation actuelle                         | Utilisation | Bibliothèque<br>actuelle | Situation | Date de retour |
| ★ Affich             | ner les nouveaut | és             | 04712000023958                      | Adultes                      | R LEG                                        | BM                                            | prêt normal | Bibliothèque             | en rayon  |                |
|                      |                  |                | Auteur(s)<br>Titre(s)<br>Editeur(s) | LEGA<br>ça per<br>Paris      | RDINIER, G<br>ut pas durer!<br>: Fleuve, 201 | illes (Auteur)<br>/ Gilles LEGARDINIER.<br>4. |             |                          |           |                |

## Ou son indisponibilité

| Recherche                                                 | z plus précis | sément                          | 2 résultats                                                                |                                                                    |                                                |                                                   |             |                          |           |                |
|-----------------------------------------------------------|---------------|---------------------------------|----------------------------------------------------------------------------|--------------------------------------------------------------------|------------------------------------------------|---------------------------------------------------|-------------|--------------------------|-----------|----------------|
| Titre                                                     |               |                                 | Trier par                                                                  |                                                                    |                                                | ▼ Croissant                                       |             | •                        | <b></b>   | • Retour       |
| Auteur (<br>Sujet (<br>Editeur (<br>* Effacer<br>* Affict | r Q Che       | Ok<br>Ok<br>Ok<br>ercher<br>tés | La cer<br>VALOGI<br>Mazarin<br>2019<br>Né sou<br>VALOGI<br>Mazarin<br>2020 | ise sur le<br>NES, Aurélie<br>e<br>us une boi<br>NES, Aurélie<br>e | gâteau<br>nne étoile                           |                                                   |             | i≣ &                     | 5         |                |
|                                                           |               |                                 | Code barre                                                                 | Section                                                            | Cote                                           | Localisation actuelle                             | Utilisation | Bibliothèque<br>actuelle | Situation | Date de retour |
|                                                           |               |                                 | 04712000047809                                                             | Adultes                                                            | R VAL                                          | BM                                                | prêt normal | Bibliothèque             | sorti     | 01/04/2020     |
|                                                           |               |                                 | Auteur(s)<br>Titre(s)<br>Editeur(s)                                        | VALO<br>Né so<br>Paris                                             | GNES, Auréli<br>ous une bonne<br>: Mazarine, 2 | ie (Auteur)<br>e étoile / Aurélie VALOGNE<br>020. | S.          |                          |           |                |

## 8/ Mettre au panier le document choisi disponible ou non

|                                                          |                                 |                    |                   |                       |                                                                             |         |      |      |               |                 | -    |
|----------------------------------------------------------|---------------------------------|--------------------|-------------------|-----------------------|-----------------------------------------------------------------------------|---------|------|------|---------------|-----------------|------|
|                                                          | Titre                           |                    |                   | Trie                  | er par                                                                      | Croissa | nt   | ٣    | <b></b>       | Retour          |      |
|                                                          | Auteur<br>Sujet<br>Editeur      | VALOGNES           | Ok<br>Ok<br>Ok    |                       | La cerise sur le gâteau<br>VALOGNES, Aurélie<br>Mazarine<br>2019            |         |      |      | 7             |                 |      |
|                                                          | ¥ Efface<br>★ Affie             | er Q Cl            | utés              |                       | Né sous une bonne étoile<br>VALOGNES, Aurélie<br>Mazarine<br>2020           | e       |      | i≣ & | <u> </u>      |                 |      |
|                                                          |                                 |                    |                   |                       |                                                                             |         |      |      |               |                 |      |
| Recherc                                                  | he libre<br>rchez plus          | préciséme          | ۹<br>nt           | 2 résulta             | ts                                                                          |         |      |      | BORDIN Berna  | dette 🔻 🛛 🛒 Par | nier |
| Recherc<br>Recher<br>Titre                               | he libre<br>rchez plus          | préciséme          | ۹<br>nt           | 2 résulta<br>Trier pa | ts<br>ır                                                                    | ▼ Crois | sant |      | BORDIN Bernar | dette - J Par   | nier |
| Recherc<br>Recher<br>Titre<br>Auteur<br>Sujet<br>Editeur | he libre<br>rchez plus<br>VALOG | préciséme<br>NES C | Q<br>nt<br>k<br>k | 2 résulta<br>Trier pa | ts<br>Ir<br>La cerise sur le gâteau<br>/ALOGNES, Aurélie<br>/AZDINE<br>/019 | • Crois | sant |      | BORDIN Bernar | dette - J Pa    | ) Re |

#### 9/ Répéter phases 4 à 8 pour sélectionner des ouvrages supplémentaires.

| Rechero | hez plus préci: | sément | Votre panier contient | 1 élément                |                   |          |      |   |
|---------|-----------------|--------|-----------------------|--------------------------|-------------------|----------|------|---|
| Titre   |                 |        |                       |                          |                   |          |      | 4 |
| Auteur  | VALOGNES        | Ok     | Support               | Titre                    | Auteur            | Editeur  | Date |   |
| Sujet   |                 | Ok     |                       |                          |                   |          |      |   |
| Editeur |                 | Ok     |                       | Né sous une bonne étoile | VALOGNES, Aurélie | Mazarine | 2020 | â |
| ¥ Fff   | acer Q Ch       | ercher |                       |                          |                   |          |      |   |

**11/ Possibilité d'imprimer le contenu du panier** : cliquer sur l'icône en haut à droite du panier

| Recherchez plu | s précisément | Votre panier contie | nt 2 éléments            |                                 |            |             |
|----------------|---------------|---------------------|--------------------------|---------------------------------|------------|-------------|
| Titre          |               |                     |                          |                                 |            | •           |
| Auteur         | Ok            | Support             | Titre                    | Auteur                          | Editeur    | Date        |
| Sujet          | Ok            |                     |                          |                                 |            |             |
| Editeur        | Ok            |                     | Né sous une bonne étoile | VALOGNES, Aurélie               | Mazarine   | 2020        |
| × Effacer      | Q Chercher    | · · ·               |                          |                                 |            |             |
| ★ Afficher les | nouveautés    |                     |                          |                                 |            |             |
|                |               |                     | Sleeping beauties        | King, Stephen (Auteur du texte) |            | â           |
|                |               |                     |                          |                                 |            |             |
|                |               | C Réserver          |                          |                                 | 🖁 Sauvegar | der 🗂 Vider |
|                |               |                     |                          |                                 |            |             |

|                           | Votre panier contie | ent 2 éléments           |                                 |              |          |
|---------------------------|---------------------|--------------------------|---------------------------------|--------------|----------|
| Titre                     |                     |                          |                                 |              | •        |
| Auteur Ok                 | Support             | Titre                    | Auteur                          | Editeur      | Date     |
| Sujet Ok                  |                     |                          |                                 |              | _        |
| Editeur                   |                     | Né sous une bonne étoile | VALOGNES, Aurélie               | Mazarine     | 2020     |
| K Effacer Q Chercher      |                     |                          |                                 |              |          |
| ★ Afficher les nouveautés |                     |                          |                                 |              |          |
|                           |                     | Sleeping beauties        | King, Stephen (Auteur du texte) |              |          |
|                           |                     |                          |                                 |              |          |
|                           | C Réserver          |                          |                                 | B Sauvegarde | r 🛗 Vide |
|                           |                     |                          |                                 |              |          |
|                           |                     |                          |                                 |              | A-6 1-6  |
|                           |                     |                          |                                 |              |          |
|                           |                     |                          |                                 |              |          |
|                           | 1 réservation       | on sur 1 enregistrée     |                                 | 0            |          |
|                           |                     |                          |                                 |              | T ROI    |
|                           |                     |                          |                                 | _            |          |
|                           |                     |                          |                                 | Ok           |          |
|                           |                     |                          |                                 |              |          |
|                           |                     |                          |                                 |              |          |
|                           |                     |                          |                                 |              |          |
|                           |                     |                          |                                 |              |          |
| Ok                        |                     |                          |                                 |              |          |
| Sur                       |                     |                          |                                 |              |          |
| Sur                       |                     |                          |                                 |              |          |
| Sur                       |                     |                          |                                 |              | . [      |

C Réserver

| Recherchez plus précisément                  | 2 résultats                                                              |  |  |  |
|----------------------------------------------|--------------------------------------------------------------------------|--|--|--|
| Titre                                        | Trier par V Croissant V 🔊                                                |  |  |  |
| Auteur VALOGNES OK<br>Sujet OK<br>Editeur OK | La cerise sur le gâteau E C T<br>VALOGNES, Aurélie<br>Mazarine<br>2019   |  |  |  |
| K Effacer Q Chercher Afficher les nouveautés | Né sous une bonne étoile III C III NALOGNES, Aurélie<br>Mazarine<br>2020 |  |  |  |

# 13 / Suppression de notices du panier : cliquer sur l'icône

en bout de ligne

| Recherchez plus précisément                    | Votre panier contie | ent 2 éléments           |                                 |             |             |
|------------------------------------------------|---------------------|--------------------------|---------------------------------|-------------|-------------|
| Titre                                          |                     |                          |                                 |             | ۵           |
| Auteur Ok                                      | Support             | Titre                    | Auteur                          | Editeur     | Date        |
| Sujet Ok<br>Editeur Ok<br>K Effacer Q Chercher |                     | Né sous une bonne étoile | VALOGNES, Aurélie               | Mazarine    | 2020        |
| ★ Afficher les nouveautés                      |                     | Sleeping beauties        | King, Stephen (Auteur du texte) |             | Î           |
|                                                | C Réserver          |                          |                                 | B Sauvegare | der 🗎 Vider |

## CONSULTATION DE VOTRE COMPTE LECTEUR

B Sauvegarder

Cliquez sur votre nom en haut à droite

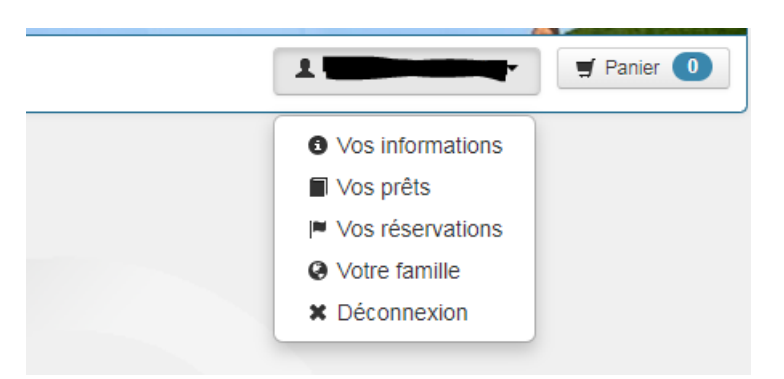

Vérifiez :

- vos informations personnelles : si vous constatez des erreurs (adresse, n° de tél, mail) merci de nous en informer.
- vos prêts en cours pour organiser le retour ou une prolongation
- vos réservations en cours
- les membres de votre famille pour consulter les prêts et réservations en cours